## Nieuwe Installatie/Factuur2King 2.2 MU bijwerken

Volg de onderstaande stappen om Factuur2King 2.2 MU te installeren of een bestaande installatie bij te werken.

Factuur2King 2.2 maakt een wijzing in de manier waarop configuratie instellingen worden opgeslagen. Dit zou automatisch moeten worden uitgevoerd, maar mocht u achteraf de vraag krijgen de database locatie en/of Factuur2King service locatie op te geven, zorg er dan voor dat u voor de installatie deze bij de hand houdt.

Indien u gebruik maakt van fiattering, dan adviseren wij u ook een backup te (laten) maken van de relevante SQL database, meestal FACTUUR2KING\_MU genoemd.

Voor ondersteuning van het factuurportal moeten eenmalig eventuele verwerkte fiatteringen worden omgezet (ook al gaat u het portal niet gebruiken). Dit wordt gedaan bij de eerste keer opstarten van Factuur2King en kan even duren. We adviseren deze versie van Factuur2King te installeren wanneer u klaar bent met uw dagelijkse werkzaamheden.

Ter indicatie, voor 5000+ facturen met 6 fiatteurs duurt het omzetten ongeveer een kwartier per administratie. Indien u tussentijds het programma sluit, zal bij de volgende keer opstarten verder worden gegaan met dit omzetproces. Installeer deze nieuwe versie van Factuur2King dan ook als u klaar bent met de werkzaamheden van de dag.

Werkt u op dit moment nog met Factuur2King 2.0 MU, dan moet u nog een aantal extra stappen uitvoeren die zijn beschreven vanaf pagina 8 van deze handleiding.

## 1. Uitpakken zipbestanden

Pak het Factuur2King .zip bestand uit en plaats de bestanden op de gewenste locatie op de PC (de locatie maakt niet uit).

Controleer dat de volgende twee bestanden aanwezig zijn (*het versienummer in de naam is afhankelijk van de versie die u installeert*):

| 🕞 Factuur2King 2.2 MU.msi          | 25-2-2016 10:09 | Windows Installer | 43.272 KB |
|------------------------------------|-----------------|-------------------|-----------|
| Installeer Factuur2King 2.2 MU.exe | 25-2-2016 10:09 | Application       | 855 KB    |

Factuur2King 2.2 bestaat uit twee bestanden: "Installeer Factuur2King 2.2 MU.exe" is het installatiebestand dat controleert of de PC voldoet aan de minimale eisen. Factuur2King 2.2 MU.msi is het installatieprogramma van Factuur2King zelf.

De .msi kan los worden uitgevoerd, maar dan wordt niet gecontroleerd of u over het .Net Framework 4.5.1 beschikt op de PC waar de installatie wordt uitgevoerd.

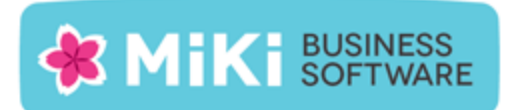

### 2. Start het installatieprogramma

Voor de installatie hoeft alleen Installeer Factuur2King 2.1 MU.exe te worden gestart, dubbelklik dus op dit bestand:

| Factuur2King 2.2 MU.msi               | 25-2-2016 10:09 | Windows Installer | 43.272 KB |
|---------------------------------------|-----------------|-------------------|-----------|
| (Minstalleer Factuur2King 2.2 MU.exe) | 25-2-2016 10:09 | Application       | 855 KB    |

Het installatieprogramma van Factuur2King controleert of de benodigde onderdelen aanwezig zijn en start hierna de installatie zelf op. Bestaande installaties van Factuur2King worden automatisch bijgewerkt.

Factuur2King vereist minimaal Windows Vista met Service Pack 2 en wordt verder ondersteund op Windows 7 met Service Pack 1, Windows 8, Windows 8.1 en Windows 10. Verder wordt Windows Server 2008 SP2, Windows Server 2008 R2 SP1, Windows Server 2012, Windows Server 2012 R2 ondersteund, en ook Terminal Server en Citrix worden ondersteund.

Het startscherm opent. Ga akkoord met de licentievoorwaarden (op te vragen via de 'license terms' link):

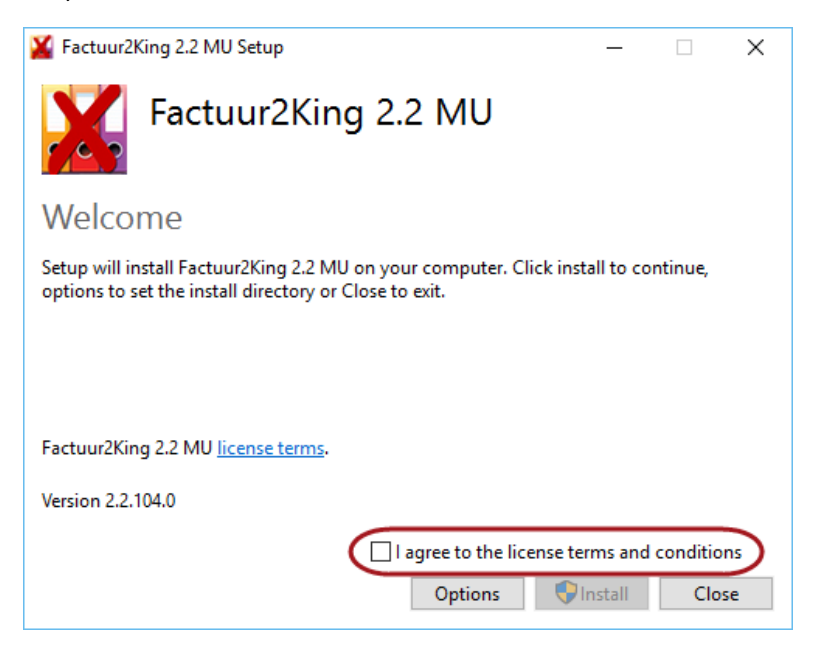

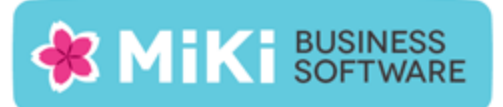

#### en druk op Install:

| 🎽 Factuur2King 2.2 MU Setup                                                                                                  | _                   |                  | ×        |
|----------------------------------------------------------------------------------------------------|---------------------|------------------|----------|
| Factuur2King 2.2 MU                                                                                                    |                     |                  |          |
| Welcome                                                                                                    |                     |                  |          |
| Setup will install Factuur2King 2.2 MU on your computer. Click ins<br>options to set the install directory or Close to exit. | tall to co          | ntinue,          |          |
| Factuur2King 2.2 MU <u>license terms</u> .<br>Version 2.2.104.0                                                              |                     |                  |          |
| ☑ I agree to the license to<br>Options                                                                                       | erms and<br>Install | conditio<br>Clos | ns<br>se |

Indien Gebruikersaccountbeheer actief is wordt gevraagd of het installatieprogramma wijzigingen mag maken aan uw PC, antwoord hierop **Ja**:

| •                                                  | Gebruikersaccountbeheer ×                                                                                                    |  |  |  |
|----------------------------------------------------|----------------------------------------------------------------------------------------------------|--|--|--|
| ٢                                                  | Wilt u het volgende programma van een onbekende<br>uitgever toestaan wijzigingen aan deze computer aan te<br>brengen?          |  |  |  |
|                                                    | Programmanaam: Installeer Factuur2King 2.1 MU.exe<br>Uitgever: <b>Onbekend</b><br>Afkomstig van: Harde schijf op deze computer |  |  |  |
| ()<br>()                                           | Details weergeven Ja Nee                                                                                                    |  |  |  |
| Wijzigen wanneer deze meldingen worden weergegeven |                                                                                                    |  |  |  |

Vervolgens wordt gecontroleerd of de benodigde systeemeisen aanwezig zijn. Het gaat hierbij om het .Net Framework 4.5.1 (4.5.2 of 4.6 mag ook). Het programma wordt automatisch gedownload bij Microsoft en op de computer geïnstalleerd.

Wilt u dit laatste niet, dat kunt u de programma's ook handmatig installeren via <u>http://www.microsoft.com/nl-nl/download/details.aspx?id=40779</u> (.Net Framework 4.5x).

Het installatieprogramma van Factuur2King 2.1 start automatisch op.

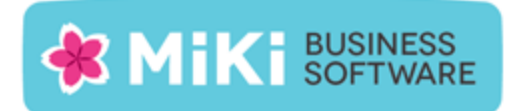

### 3. Factuur2King installeren

Druk op Volgende nadat de installatiewizard is opgestart:

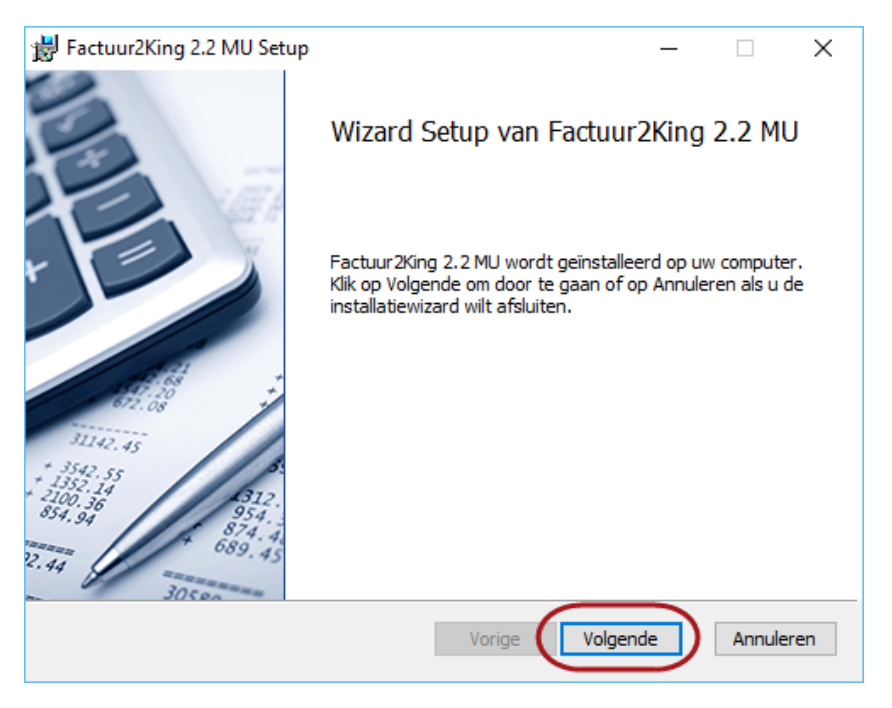

Ga akkoord met de gebruikersovereenkomst om het programma te mogen gebruiken en **Volgende** te kunnen selecteren:

| 闄 Factuur2King 2.2 MU Setup                                                                                                    | —                                                    |                            | ×    |
|----------------------------------------------------------------------------------------------------|------------------------------------------------------|----------------------------|------|
| Gebruiksrechtovereenkomst<br>Lees de volgende gebruiksrechtovereenkomst aandachtig door                                                                                                    |                                                      |                            | X    |
| LICENTIE-GEBRUIKERSOVEREENKOMST FACTUUR2KIN                                                                                                    | G 2.x                                                |                            | ^    |
| <ol> <li>Deze overeenkomst komt tot stand tussen Retail-T<br/>Cruquiuskade 89-91 te 1018 AM Amsterdam, hierna te<br/>'MiKi-Business-Software', en de gebruiker van de 'Fa<br/>2.x'-programmatuur, zodra de gebruiker bij het instal<br/>King-programmatuur heeft aangegeven akkoord te g<br/>voorwaarden van deze overeenkomst.</li> </ol> | ec BV,<br>e noemo<br>ctuur2K<br>lleren va<br>aan met | en<br>ing<br>an de<br>t de |      |
| 2. Deze overeenkomst wordt tussen genoemde parti                                                                                                    | jen aan                                              | gegaan                     | ~    |
| Afdrukken Vorige Volge                                                                                                    | nde                                                  | Annul                      | eren |

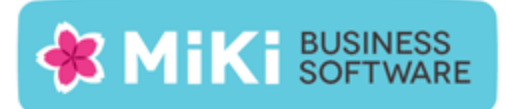

#### Kies volgende:

| 븅 Factuur2King 2.2 MU Setup - 🗆 🗙                                 |   |
|-------------------------------------------------------------------|---|
| Gebruiksrechtovereenkomst                                         | 1 |
| Lees de volgende gebruiksrechtovereenkomst aandachtig door        | 3 |
|                                                                   |   |
| LICENTIE-GEBRUIKERSOVEREENKOMST FACTUUR2KING 2.x                  |   |
| 1. Deze overeenkomst komt tot stand tussen Retail-Tec BV,         |   |
| Cruquiuskade 89-91 te 1018 AM Amsterdam, hierna te noemen         |   |
| 'MiKi-Business-Software', en de gebruiker van de 'Factuur2King    |   |
| 2.x'-programmatuur, zodra de gebruiker bij het installeren van de |   |
| King-programmatuur heeft aangegeven akkoord te gaan met de        |   |
| voorwaarden van deze overeenkomst.                                |   |
| 2. Deze overeenkomst wordt tussen genoemde partijen aangegaan 👻   |   |
| Ik ga akkoord met de voorwaarden in de overeenkomst               |   |
| Afdrukken Vorige Volgende Annuleren                               | ] |

In de volgende stap wordt (indien Factuur2King eerder is geïnstalleerd op de PC) de installatie locatie van de vorige installatie getoond. Controleer de locatie of wijzig hem naar de gewenste map.

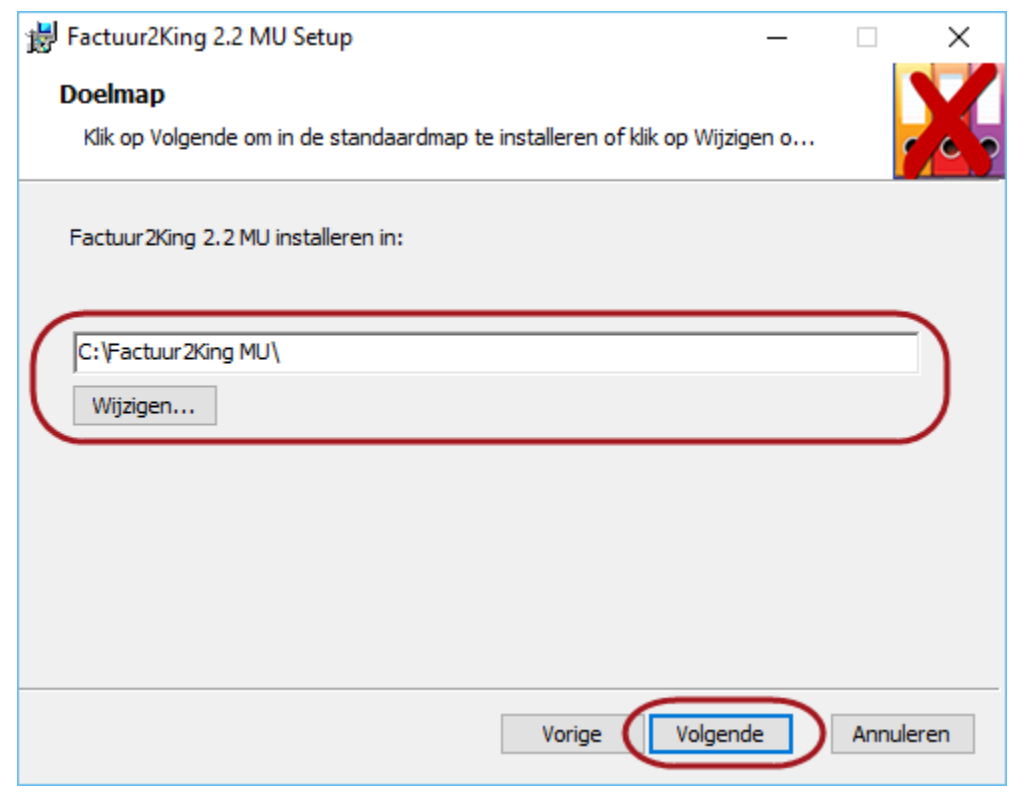

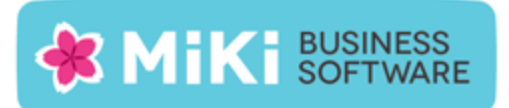

Let op: Indien Gebruikersaccountbeheer (User Account Control) is geactiveerd (standaard op alle Windows installaties), dan adviseren wij u Factuur2King 2.0 niet in de Program Files... map te installeren, maar een andere locatie of de standaardlocatie te kiezen!

Indien u de installatie in de Program Files map laat uitvoeren, dan krijgt u te maken met extra beveiligingsmaatregelen van Windows, waaronder het niet kunnen aanmaken van de database zonder 'Als administrator uitvoeren' te kiezen bij het opstarten van Factuur2King 2.0. Hiernaast verschijnt een Gebruikersaccountbeheer scherm elke keer als Factuur2King 2.0 wordt gestart.

| ₿ | Factuur2King 2.2 MU Setup —                                                                   |           | × |
|---|-----------------------------------------------------------------------------------------------|-----------|---|
| - | <b>Doelmap</b><br>Klik op Volgende om in de standaardmap te installeren of klik op Wijzigen o |           | ζ |
|   | Factuur2King 2.2 MU installeren in:                                                           |           |   |
| ( | C:\Factuur2King MU\<br>Wijzigen                                                               |           |   |
|   |                                                                                               |           |   |
|   |                                                                                               |           |   |
|   | Vorige Volgende                                                                               | Annuleren | 1 |

Controleer de installatie locatie en druk op Volgende:

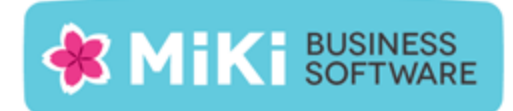

Druk op Installeren om de installatie uit te voeren:

| 闄 Factuur2King 2.2 MU Setup                                                                                                    | _                    |             | ×      |
|----------------------------------------------------------------------------------------------------|----------------------|-------------|--------|
| Gereed om Factuur2King 2.2 MU te installeren                                                                                                    |                      |             | X      |
| Klik op Installeren om de installatie te starten. Klik op Vorige om uw i<br>te bekijken of te wijzigen. Klik op Annuleren als u de wizard wilt afslu | nstallatie<br>iiten. | -instelling | en     |
|                                                                                                    |                      |             |        |
|                                                                                                    |                      |             |        |
| Vorige Installerer                                                                                                    |                      | Appule      | aran   |
| Volige                                                                                                    |                      | Annuk       | eren - |

De installatie doorloopt een aantal stappen en meldt uiteindelijk dat de installatie is voltooid. Druk op **Voltooien**:

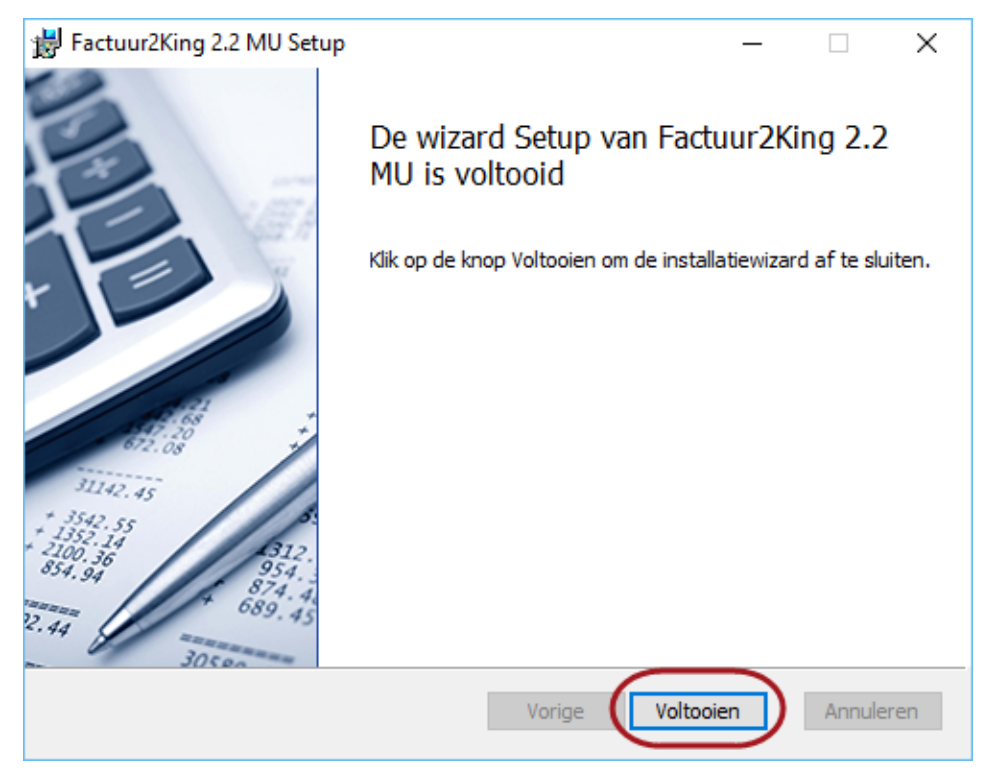

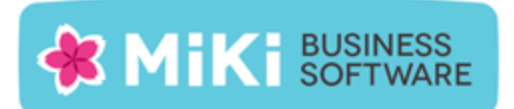

Sluit vervolgens ook het Installeer Factuur2King 2.2 scherm door op Close te drukken:

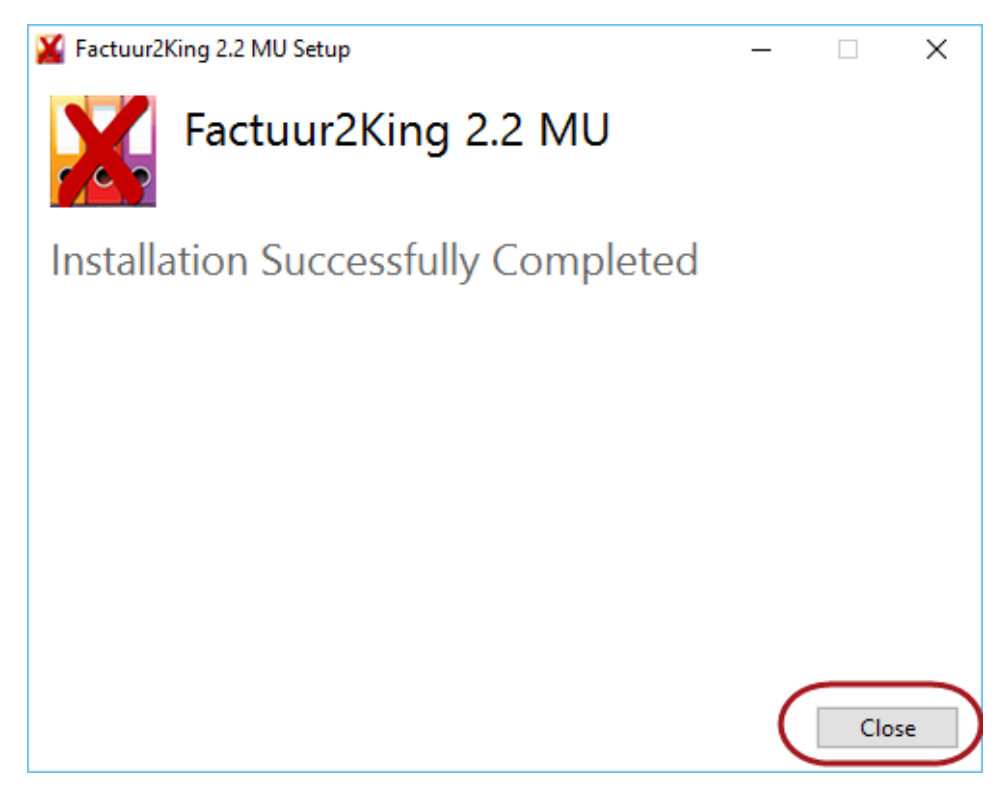

Let op, werkte u voor de installatie van deze update met Factuur2King 2.0 MU en niet 2.1 MU, dan moet u de stappen uitvoeren op de volgende pagina, anders krijgt u bij het opstarten een "Geen geldige licentie gevonden" melding.

Anders kunt u door gaan naar de stappen op pagina 13 van dit document: Controleer Configuratie.

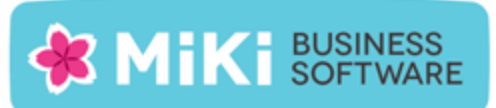

| ×                                                                                                    | Factuur2King 2.1 MU           | _               | <b>-</b> × |
|----------------------------------------------------------------------------------------------------|-------------------------------|-----------------|------------|
| Factuur2King_2                                                                                                 | .1 MU                         |                 | v 8        |
| Automatische herkenning van velden op de factuur, doorstu<br>archiefstukken en journaalposten direct naar King | ren                           |                 |            |
|                                                                                                    |                               | VERWERKEN INKOO | PFACTUREN  |
| <b>•</b>                                                                                                    | 11                            | $\cap$          | Nieuwe PDF |
| Factuu                                                                                                    | Ir2King Service foutmelding   |                 |            |
| 🛞 G                                                                                                    | een geldige licentie gevonden |                 |            |
|                                                                                                    | ОК                            |                 |            |
| A State of the                                                                                                 |                               |                 |            |
| 4                                                                                                    | 14092.                        |                 |            |

CONFIGURATE

Wij adviseren u om dit uw systeembeheerder te laten doen, mogelijk heeft u zelf geen toegang tot de King server / server waarop de Factuur2KingService actief is.

De benodigde bestanden kunt u downloaden van http://www.miki-business-software.nl\download\28072015\_factuur2king21\_service.zip

De bestanden in de zip moeten de bestanden overschrijven van de bestaande installatie.

Om te achterhalen op welk systeem de Factuur2King Service actief is kunt u Factuur2King opstarten en naar **Configuratie** gaan. Onder de noemer **Factuur2King Service** ziet u de computernaam waarop de service draait. Over het algemeen zal dit de King server zijn.

# **MIKI** BUSINESS SOFTWARE

|                         | Factuur2King 2.0                                        |
|-------------------------|---------------------------------------------------------|
| E                       | Factuur2King Service configuratie                       |
| King Administraties     | Factuur2King Service locatie (ip adres of computernaam: |
| Database configuratie   | rest verbinding                                         |
| Factuur2King Service    | Uw licentie bevat 3 gelijktijdige gebruikers            |
| Gebruikers configuratie | Uw licentie verloopt op 15-10-2015                      |
|                         |                                                         |
|                         |                                                         |

- Log in op het systeem dat werd genoemd in de configuratie van Factuur2King en ga naar het Services overzicht (bereikbaar via Start > Uitvoeren... > tik 'services.msc' in en druk op Uitvoeren of ga naar Configuratiescherm > Systeembeheer > Services).
- 2. Druk met de rechtermuisknop op de Factuur2King Service en open de eigenschappen.

| 🖏 Services (lokaal)        |                                                                                                    |                                                                                                    |         |                                                                                                    |                                                                                                    |
|----------------------------|----------------------------------------------------------------------------------------------------|----------------------------------------------------------------------------------------------------|---------|----------------------------------------------------------------------------------------------------|----------------------------------------------------------------------------------------------------|
| Factuur2King Service       | Naam 🔺                                                                                                    | Beschrijving                                                                                           | Status  | Opstarttype                                                                                                    | Aanmelden als                                                                                                    |
| ruccuurziang Screec        | Que Diagnostic Policy Se                                                                                                    | Met de Diag                                                                                            | Gestart | Automatisch                                                                                                    | Local Service                                                                                                    |
| De service stoppen         | 🕵 Diagnostic Service                                                                                                    | De Diagnost                                                                                            |         | Handmatig                                                                                                    | Local Service                                                                                                    |
| De service opnieuw starten | 🎑 Diagnostic System                                                                                                    | De Diagnost                                                                                            |         | Handmatig                                                                                                    | Local System                                                                                                    |
|                            | 🎑 Disk Defragmenter                                                                                                    | Hiermee ku                                                                                             |         | Handmatig                                                                                                    | Local System                                                                                                    |
|                            | 🔍 Distributed Link Tra                                                                                                    | Hiermee wo                                                                                             | Gestart | Automatisch                                                                                                    | Local System                                                                                                    |
|                            | 🔍 Distributed Transac                                                                                                    | Coördineert                                                                                            | Gestart | Automatisch                                                                                                    | Network Service                                                                                                    |
|                            | 🤹 DNS Client                                                                                                    | De DNS Clie                                                                                            | Gestart | Automatisch                                                                                                    | Network Service                                                                                                    |
|                            | Encrypting File Syst                                                                                                    | Dit systeem                                                                                            |         | Handmatig                                                                                                    | Local System                                                                                                    |
|                            | Extensible Authenti                                                                                                    | De EAP-ser                                                                                             |         | Handmatig                                                                                                    | Local System                                                                                                    |
|                            | 285                                                                                                    |                                                                                                    |         |                                                                                                    |                                                                                                    |
| (                          | Factuur2King Service                                                                                                    |                                                                                                    | Gestart | Automatisch                                                                                                    | Local System                                                                                                    |
| (                          | Eunction Discovery                                                                                                    | Starten                                                                                                | Gestart | Automatisch<br>Handmatig                                                                                                    | Local System<br>Local Service                                                                                                    |
| (                          | Eunction Discovery                                                                                                    | Starten<br>Stoppen                                                                                     | Gestart | Automatisch<br>Handmatig<br>Handmatig                                                                                       | Local System<br>Local Service<br>Local Service                                                                                                    |
|                            | Eurotion Discovery                                                                                                    | Starten<br>Stoppen<br>Onderbreker                                                                      | Gestart | Automatisch<br>Handmatig<br>Handmatig<br>Automatisch                                                                        | Local System<br>Local Service<br>Local Service<br>Local System                                                                                                    |
|                            | Group Policy Client                                                                                                    | Starten<br>Stoppen<br>Onderbreker<br>Doorgaan                                                          | Gestart | Automatisch<br>Handmatig<br>Handmatig<br>Automatisch<br>Handmatig                                                           | Local System<br>Local Service<br>Local Service<br>Local System<br>Local System                                                                                                |
|                            | Group Policy Client                                                                                                    | Starten<br>Stoppen<br>Onderbreker<br>Doorgaan<br>Opnieuw sta                                           | rten    | Automatisch<br>Handmatig<br>Handmatig<br>Automatisch<br>Handmatig<br>Handmatig                                              | Local System<br>Local Service<br>Local Service<br>Local System<br>Local System<br>Local System                                                                                |
|                            | Group Policy Client<br>Health Key and Cer                                                                                                    | Starten<br>Stoppen<br>Onderbreker<br>Doorgaan<br>Opnieuw sta<br>Alle taken                             | rten    | Automatisch<br>Handmatig<br>Handmatig<br>Automatisch<br>Handmatig<br>Handmatig<br>Handmatig                                 | Local System<br>Local Service<br>Local Service<br>Local System<br>Local System<br>Local System<br>Local System                                                                |
|                            | Group Policy Client<br>Health Key and Cer<br>Kirke and AuthIP IPS<br>Kirke and AuthIP IPS                                                                                                    | Starten<br>Stoppen<br>Onderbreker<br>Doorgaan<br>Opnieuw sta<br>Alle taken                             | rten    | Automatisch<br>Handmatig<br>Handmatig<br>Automatisch<br>Handmatig<br>Handmatig<br>Handmatig<br>Handmatig                    | Local System<br>Local Service<br>Local System<br>Local System<br>Local System<br>Local System<br>Local System<br>Local System                                                 |
|                            | Factuur2King Service     Eunction Discovery     Function Discovery     Function Discovery     Function Discovery     Health Key and Cer     Human Interface D     IKE and AuthIP IPs     InstallDriver Table     Interactive Service                | Starten<br>Stoppen<br>Onderbreker<br>Doorgaan<br>Opnieuw sta<br>Alle taken<br>Vernieuwen               | rten    | Automatisch<br>Handmatig<br>Handmatig<br>Automatisch<br>Handmatig<br>Handmatig<br>Handmatig<br>Handmatig<br>Handmatig       | Local System<br>Local Service<br>Local Service<br>Local System<br>Local System<br>Local System<br>Local System<br>Local System<br>Local System                                |
|                            | Factuur2King Service     Function Discovery     Function Discovery     Group Policy Client     Health Key and Cer     Human Interface D     IKE and AuthIP IPs     Interlation Interface Service     Interlation Service     Internet Connectio     | Starten<br>Stoppen<br>Onderbreken<br>Doorgaan<br>Opnieuw sta<br>Alle taken<br>Vernieuwen<br>Eigenschag | rten    | Automatisch<br>Handmatig<br>Automatisch<br>Handmatig<br>Handmatig<br>Handmatig<br>Handmatig<br>Uitgeschakeld                | Local System<br>Local Service<br>Local System<br>Local System<br>Local System<br>Local System<br>Local System<br>Local System<br>Local System                                 |
|                            | Factuur2King Service     Eunction Discovery     Function Discovery     Group Policy Client     Health Key and Cer     Human Interface D     IKE and AuthIP IPs     Interactive Service     Interactive Service     Internet Connectio     IP Helper | Starten<br>Stoppen<br>Onderbreker<br>Doorgaan<br>Opnieuw sta<br>Alle taken<br>Vernieuwen<br>Eigenschag | rten    | Automatisch<br>Handmatig<br>Automatisch<br>Handmatig<br>Handmatig<br>Handmatig<br>Handmatig<br>Uitgeschakeld<br>Automatisch | Local System<br>Local Service<br>Local System<br>Local System<br>Local System<br>Local System<br>Local System<br>Local System<br>Local System<br>Local System<br>Local System |

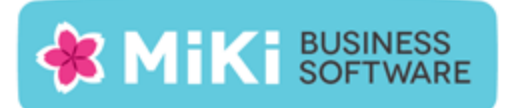

3. Hier ziet u het pad waar de Factuur2KingService.exe is geïnstalleerd:

| Eig | enschappen van Fac                                   | tuur2King Service (Lokale computer)                               | × |
|-----|------------------------------------------------------|-------------------------------------------------------------------|---|
| 1   | Algemeen Aanmelden                                   | Systeemherstel Afhankelijkheden                                   | 1 |
|     | Servicenaam:                                         | Factuur2King Service                                              |   |
|     | Weergegeven naam:                                    | Factuur2King Service                                              | L |
|     | Beschrijving:                                        |                                                                   |   |
|     | Pad naar uitvoerbaar b                               | estand.                                                           | L |
| (   | "E:\FACTUUR2KING_                                    | SERVICE \Factuur2KingService.exe"                                 |   |
|     | Opstarttype:                                         | Automatisch                                                       |   |
|     | Help mij bij het configur                            | eren van opties voor het starten van services.                    |   |
|     | Status van service:                                  | Gestart                                                           |   |
|     | Starten                                              | Stoppen Onderbreken Hervatten                                     |   |
|     | U kunt de startparamete<br>u de service vanuit dit v | ers opgeven die moeten worden toegepast wanneer<br>venster start. |   |
|     | Startparameters:                                     |                                                                   |   |
|     |                                                      |                                                                   |   |
|     |                                                      | OK Annuleren Toepassen                                            |   |

4. Druk op **Stoppen** om de service te stoppen.

Ga naar de locatie waar de bestanden van de service staan en overschrijf deze met de bestanden uit het .zip bestand dat u heeft gedownload.

| 🖓 Factuur2KingService.exe.config | 10-10-2014 15:05 | XML Configuratio | 2 KB   |
|----------------------------------|------------------|------------------|--------|
| Factuur2KingService.exe          | 28-7-2015 17:19  | Application      | 127 KB |

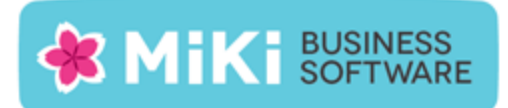

| Bestand kopiëren                                                                                                    | × |
|----------------------------------------------------------------------------------------------------|---|
| Deze locatie bevat al een bestand met deze naam.<br>Klik op het bestand dat u wilt behouden.                                                                                                    |   |
| Kopiëren en vervangen<br>Het bestand in de doelmap vervangen door het bestand dat u kopieert:                                                                                                    |   |
| Factuur2KingService.exe<br>Factuur2KingService (C:\Windows)<br>Grootte: 127 kB<br>Gewijzigd op: 28-7-2015 17:19                                                                                                    |   |
| Niet kopiëren<br>Er worden geen bestanden gewijzigd. Dit bestand in de doelmap behouden:<br>Factuur2KingService.exe<br>Factuur2KingService (E:\FACTUUR2KING_SERVICE)<br>Grootte: 127 kB<br>Gewijzigd op: 28-7-2015 17:19 |   |
| Dit voor alle conflicten uitvoeren     Annuleren                                                                                                    | ] |

5. Start vervolgens de Factuur2King Service weer op. U zou met Factuur2King 2.0 weer verbinding moeten kunnen maken met deze service.

| Eigenschappen van Fac                                                                                           | tuur2King Service (Lokale computer)    | × |  |  |
|----------------------------------------------------------------------------------------------------|----------------------------------------|---|--|--|
| Algemeen Aanmelden                                                                                              | Systeemherstel Afhankelijkheden        |   |  |  |
| Servicenaam:                                                                                                    | Factuur2King Service                   |   |  |  |
| Weergegeven naam:                                                                                               | Weergegeven naam: Factuur2King Service |   |  |  |
| Beschrijving:                                                                                                   |                                        |   |  |  |
| Pad naar uitvoerbaar bestand:                                                                                   |                                        |   |  |  |
| "E:\FACTUUR2KING_                                                                                               | SERVICE\Factuur2KingService.exe''      |   |  |  |
| Opstarttype:                                                                                                    | Automatisch                            |   |  |  |
| Help mij bij het configureren van opties voor het starten van services.                                         |                                        |   |  |  |
| Status van service: Gestopt                                                                                     |                                        |   |  |  |
| Starten                                                                                                    | Stoppen Onderbreken Hervatten          |   |  |  |
| U kunt de startparameters opgeven die moeten worden toegepast wanneer<br>u de service vanuit dit venster start. |                                        |   |  |  |
| Startparameters:                                                                                                |                                        |   |  |  |
|                                                                                                    |                                        |   |  |  |
|                                                                                                    | OK Annuleren Toepasse                  | n |  |  |

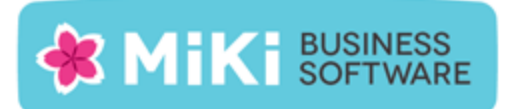

# Controleer configuratie

Start na de installatie het programma op met de Factuur2King 2.2 MU snelkoppeling. Al uw bestaande instellingen zouden bewaard moeten blijven en u zou moeten kunnen inloggen met uw eigen gebruikersnaam en wachtwoord.

Voor ondersteuning van het factuurportal moeten eenmalig eventuele verwerkte fiatteringen worden omgezet (ook al gaat u het portal niet gebruiken). Dit wordt gedaan bij de eerste keer opstarten van Factuur2King en kan even duren.

Ter indicatie, voor 5000+ facturen met 6 fiatteurs duurt het omzetten ongeveer een kwartier per administratie. Indien u tussentijds het programma sluit, zal bij de volgende keer opstarten verder worden gegaan met dit omzetproces.

Als dit proces is afgerond, of u maakt geen gebruik van de fiattering functionaliteit, controleert u voordat u verder werkt met Factuur2King de instellingen in het configuratiescherm:

| ¥ Fact                                                                          | uur2King 2.2 MU                               | _ <b>□</b> ×                                                 |
|---------------------------------------------------------------------------------|-----------------------------------------------|--------------------------------------------------------------|
| Factuur2King 2.2<br>Automatische berkenning van velden on de factuur doorsturen | MU                                            | DemoArt - Demo Automatisering 💽 🖻<br>Nieuwe PDF<br>Bestanden |
| archiefstukken en journaalposten direct naar King                               | 11.                                           | 3 TE VERWERKEN INKOOPFACTUREN                                |
| VERBURG                                                                         | - 124<br>- 64<br>- 428                        | 12.25<br>1.28<br>2.39<br>.45                                 |
| CONFIGURATE                                                                     | 14092.0<br>+ 1445.65<br>+ 1204.22<br>+ 2008.6 | 59                                                           |

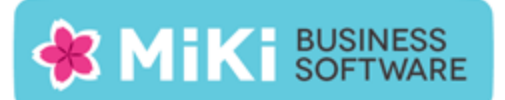

Controleer met name of de juiste jobs nog steeds zijn gekoppeld op de tabblad **Journaalpost importbestand**, **Digitaal Archief importbestand** en **Cred/Deb/Grootboek importbestand** (indien van toepassing), normaal gesproken moeten deze instellingen worden overgenomen van uw bestaande configuratie:

| Administratie Inkoopfacturen Verkoopfacturen Journaalpo              | st importbestand                                                                                                    | Digitaal Archief importbestand                                        | Cred/Deb/Groot     | boek importbestand                                                  | Fiatte     | - |
|----------------------------------------------------------------------|----------------------------------------------------------------------------------------------------|-----------------------------------------------------------------------|--------------------|---------------------------------------------------------------------|------------|---|
| Journaalpost importbestand - Verplichte velden<br>🗹 King Job nummer: | 005 - F2K Jou                                                                                                    | urnaalposten                                                          | ▼ Too              | n instellingen                                                      |            |   |
| Omschrijvingen                                                       |                                                                                                    |                                                                       |                    |                                                                     |            |   |
| Boekingsgang Omschrijving:                                           | <bedrijfsnaa< th=""><th colspan="2"><bedrijfsnaam></bedrijfsnaam></th><th>Tip: Kies variabele<br/><bedrijfsnaam>,</bedrijfsnaam></th><th></th><th></th></bedrijfsnaa<>                                                                  | <bedrijfsnaam></bedrijfsnaam>                                         |                    | Tip: Kies variabele<br><bedrijfsnaam>,</bedrijfsnaam>               |            |   |
| Standaard boekstuk omschrijving:                                     | <bedrijfsnaa< th=""><th colspan="2"><bedrijfsnaam></bedrijfsnaam></th><th><zoekcode>,<br/><crediteurnummer>,</crediteurnummer></zoekcode></th><th></th><th></th></bedrijfsnaa<>                                                         | <bedrijfsnaam></bedrijfsnaam>                                         |                    | <zoekcode>,<br/><crediteurnummer>,</crediteurnummer></zoekcode>     |            |   |
| Standaard factuur omschrijving:                                      | <zoekcode></zoekcode>                                                                                                    | <zoekcode></zoekcode>                                                 |                    | <klantnummer>,<br/><factuurnummer> ei</factuurnummer></klantnummer> | 1          |   |
| Standaard betalingskenmerk indeling:                                 | <crediteurn< th=""><th colspan="2"><crediteurnummer> / <factuurnummer></factuurnummer></crediteurnummer></th><th><bookstukomschrijvi<br>met de rechter muisk</bookstukomschrijvi<br></th><th>ng&gt;<br/>nop</th><th></th></crediteurn<> | <crediteurnummer> / <factuurnummer></factuurnummer></crediteurnummer> |                    | <bookstukomschrijvi<br>met de rechter muisk</bookstukomschrijvi<br> | ng><br>nop |   |
| Opties                                                               |                                                                                                    |                                                                       |                    |                                                                     |            |   |
| ✓ Koppel Btw-hulprekening aan journaalregel cred/de                  | b: 🗌                                                                                                    |                                                                       |                    |                                                                     |            |   |
| Systeemdatum i.p.v. factuurdatum als boekdatum:                      |                                                                                                    |                                                                       |                    |                                                                     |            |   |
| Facturen samenvoegen in één boekingsgang:                            |                                                                                                    |                                                                       |                    |                                                                     |            |   |
| Terug naar configuratielijst                                         |                                                                                                    | Sla configurat                                                        | ie op (en terug na | ar configuratielijst)                                               |            |   |

Meer informatie over de wijzigingen in Factuur2King 2.2 kunt u lezen in de configuratie- en gebruikershandleiding. U kunt deze vinden in de \Handleidingen\ map van de installatiemap van Factuur2King.

| Lokale schijf (C:) → Factuur2King 2.1 → |                 | ~           |
|-----------------------------------------|-----------------|-------------|
| Naam                                    | Gewijzigd op    | Туре        |
| 🌗 Handleidingen                         | 28-7-2015 10:15 | Bestandsmap |